### 1.1.申请

在 ccaa 网站上提供审核员申请接口,申请人员通过输入证件类型,证件号码,姓名及注册领 域、类型、级别,提出申请。如符合申请要求进入详细信息页面,填写详细申请信息,完成 后打印并提交申请单,完成申请操作。如不符合申请要求,提示不符合信息,不予注册。 注意:系统生成的申请单为 PDF 格式文档,请确认您的计算机已经安装了 Adobe Reader 软 件!

点击"注册审核员申请",如下图所示:

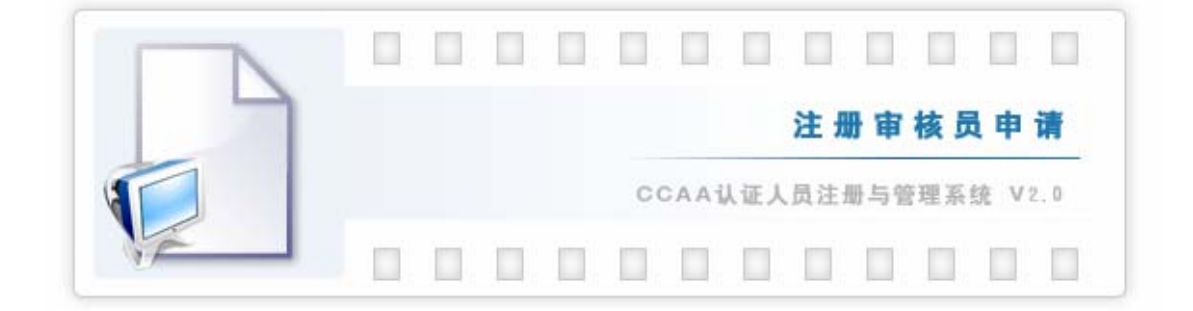

# 1.1.1. 申请

注册人员输入证件类型(居民身份证、军人身份证、武警身份证、港澳台居民有效身份证、 护照、其它)证件号码、姓名、申请类别(领域、资格和申请类型)。填写完成如上信息后, 点击"申请"按钮。申请页面如下图所示:

| * |  |
|---|--|
|   |  |

注意申请实习审核员时,您填写的证件类型和证件号码要与参加 CCAA 审核员统一考试时所 填证件类型和证件号码信息保持一致。

# 1.1.2. 增加申请详细信息

如符合申请要求,则进入申请详细信息页面,填写申请的详细信息。如下图所示:

1

| - th-                                  | Contraction of the local division of the local division of the loc |            | 证件负载                                                                                             | 展现最佳证          |             | 南州县国                                                                                      | Series and                                                                                                    |                                                                                                    | 12.54                      | 31.00       |              |
|----------------------------------------|----------------------------------------------------------------------------------------------------|------------|--------------------------------------------------------------------------------------------------|----------------|-------------|-------------------------------------------------------------------------------------------|----------------------------------------------------------------------------------------------------|----------------------------------------------------------------------------------------------------|----------------------------|-------------|--------------|
| ES拼音                                   | thanghinghing                                                                                                    |            | 出生日期                                                                                             | 1965-12-05     |             | Cartor a                                                                                  | 中国                                                                                                    | 1992                                                                                                    | ~                          |             | 新子           |
| 豊富学坊                                   | 大专                                                                                                    |            | 小人电话                                                                                             | [              |             | 令人手框                                                                                      | 1                                                                                                    |                                                                                                    |                            |             | 100-1        |
| 内在省                                    | 北京市                                                                                                    | ~          | TAmai                                                                                            | -              |             | 操作来日                                                                                      | 的名称反映的                                                                                                    | #12                                                                                                    |                            |             | 朝片           |
| 11111日日                                |                                                                                                    |            |                                                                                                  |                |             | 自动编码                                                                                      |                                                                                                    |                                                                                                    | の位置                        | (中)         |              |
| 日本単位                                   | 1                                                                                                    |            |                                                                                                  |                | 1           | 个人供真                                                                                      |                                                                                                    |                                                                                                    | 100                        | inis        |              |
| GUIRDAN .                              | 建选择编制机械                                                                                                    | Q          |                                                                                                  |                | ~           | 法罪药构                                                                                      | 0 151840                                                                                                    | a 🛈 gange                                                                                                    | 1                          |             | E tra an     |
|                                        |                                                                                                    |            |                                                                                                  |                |             |                                                                                           | the second second second second second second second second second second second second second second second s | the second second second second second second second second second second second second second second second s |                            |             |              |
| 朝方式                                    | 请选择付款方式                                                                                                    | f          |                                                                                                  |                | 4           |                                                                                           |                                                                                                    | ~                                                                                                    |                            |             | General Loss |
| 1117方式<br>教育经历                         | 道法探付款方式<br>工作成历 参加                                                                                                    | t.<br>b工作相 | 55 25.0                                                                                          | 并的付款。<br>着意中语  | 5 .C.#      | # 10 JE \$7<br>\$18 JE                                                                    | 查 申请多                                                                                                    | NAR AN                                                                                                    | t. NA<br>HALA              | 法并机<br>的机构  | 构典型。         |
| 110万式<br>教育総历<br>入学研究                  | 道法择付款方式<br>工作经历 参加                                                                                                    | r.<br>LTma | 5 <b>8</b> .8                                                                                    | (非的付款)<br>着意中运 | 方式#<br>8的#3 | <b>标的设计</b><br>第 <b>16</b> 32<br>年止时间                                                     | <b>₫</b> ₩ <b>₩</b> 3                                                                                          | NATE A                                                                                                    | 1. 11 A<br>H-14.12         | 法并机<br>的机构  | njest.       |
| 11日か大<br>教育総历<br>入学初间<br>潮校            | 道选择付款方寸<br>  工作成历   参分                                                                                                    | r.<br>EIme | 55 MA                                                                                            | (非的付款)<br>着意中语 | 5.C#        | <b>京助設約</b><br>14<br>14<br>14<br>14<br>14<br>14<br>14<br>14<br>14<br>14<br>14<br>14<br>14 | 8 443                                                                                                    | NATE AND                                                                                                    | t. 11 A.<br>14 A. A.<br>15 | 法并机的机构      | N.C.M.       |
| (目記方式)<br>教育総历<br>入学初期<br>期収<br>学用     | <ul> <li>         · 議告報付款方式         工作成历 参引      </li> <li>         工作或历 参引      </li> </ul>                                                                                                    | r.<br>EIme | 15 M A                                                                                           | (非的什象)<br>着意中语 | 5 X #       | <b>常時提着7<br/>5時没</b><br>毕业时间<br>中止<br>車坦                                                  | 2 443                                                                                                    | MARKAN MARKA                                                                                                   | 1. NA<br>MALA              | 选并机<br>的机构  | 19,#11.      |
| (取方式)<br>教育経历<br>入学初期<br>期故<br>学所<br>入 | 道法择付款方5<br>  工作成历   サ)<br>                                                                                                    | r.<br>LT#4 | E<br>B<br>B<br>B<br>B<br>B<br>B<br>B<br>B<br>B<br>B<br>B<br>B<br>B<br>B<br>B<br>B<br>B<br>B<br>B | 非的付款。<br>着意中语  | 75 3C #8    | <b>市内辺市7</b><br>対理記<br>中止时间<br>中止<br>車加                                                   | 2 ###3                                                                                                    | 216 216                                                                                                    | t. W.A.                    | 选择机(<br>的机构 | 的 <i>类型,</i> |

### 1.基本信息填写

照片上传:

申请人必须上传照片,如申请人或推荐机构已经上传过照片并在系统中可见,则可以不再上传。

点击"上传"按钮,弹出如下图所示: 上传照片操作步骤如图所示1)2)3)。

| 🚰 上传照片 网页对话框 ? 🔀                                                                                                    |
|----------------------------------------------------------------------------------------------------|
| 注:您所上传的照片将做为制作证书的重要信息即证件照。照片要求:近期彩<br>色正面免冠一寸电子版证件照片(规格尺寸为22mm×32mm。象素大约为85<br>×125)文件格式为jpg或gif,大小要小于200K,图片文件名不要有特殊字符; |
| C:\Documents and Settings\bijc\[ 浏览 预览 上传<br>1) 2) 3)                                                                    |
| http://localhost:8080/ccaa/faces/apply/upload NS 本地 Intranet                                                             |

#### 2. 教育经历填写:

填写 " 入学时间 "、" 毕业时间 "、" 院校 "、" 专业 "、" 学历 " 后 , 点击 " 添加 " 按钮。如下图 所示:

| 教育经历 | 工作经历 考业  | 工作程历       |      |      |             |      |    |        |
|------|----------|------------|------|------|-------------|------|----|--------|
| 人們明道 |          | 12         | 12.1 | 利用   |             | 1    | 3  |        |
| 現住   |          |            | E.   | 专业   |             |      |    |        |
| 常历   | 全部       |            | × [  | /070 | <b>3</b> .0 |      |    |        |
| )    | WHIR .   | 毕业时间       |      | 被控   | 专业          | 学历   | 推改 |        |
| 11   | 05-01-01 | 1989-01-01 | 土)   | 1大学  | 化学          | - 平利 | 修改 | et the |

3. 工作经历:

点击"工作经历",填写工作经历信息。如下图所示:

教育经历 工作经历 专业工作经历 #1537114 # 1 群 单 被直到可 四 电 舌 15 寬 联系统扩 工作单位 联系人 工作描述 市石 業業 结束时间 승리名称 职务 联系人 电话 副作 操作 开始时间 2009-01-01 2008-01-24 工作单位1 职装1 联系人1 12354479634 新吉 田田谷

#### 4.专业工作经历:

点击"专业工作经历",填写专业工作经历信息。操作同填写"工作经历":

| 數貫經历        | 工作程历  | 专业工作级历     |       |     |      |             |    |             |
|-------------|-------|------------|-------|-----|------|-------------|----|-------------|
| 开启时间        | 1     | E          | 禅 门   |     | 1    | <b>时</b> 单  |    | - 1         |
| 被索时间        | C     |            | 电话    |     |      | R A         |    |             |
| 联系人         |       |            | 联系地址  |     |      | 工作单位        |    |             |
| 工作描述        |       |            |       |     |      |             |    |             |
| 88          |       | 1          |       |     |      |             |    |             |
| <b>H</b> MS | BIA . | 結束时间       | 소국名称  | 利法  | 联系人  | 电话          | 副作 | 推作          |
| 2009-0      | 01-01 | 2008-01-24 | 工作单位1 | 职练1 | 联系人1 | 12354479634 | 修改 | <b>世界</b> ( |

保存 独宪 打印件保立

如上图所示:系统提供了"保存"、"预览"、"打印并提交"三个功能按钮。

1."保存"按钮

申请信息可以不必一次性填写完成,系统提供保存功能,点击"保存"即可,下次进入申请 页面可以继续填写,系统保存上次填写的信息。

2."预览"按钮

当申请人检查申请信息完整无误后,可以点击"预览",生成待提交的申请单信息。查看生成 申请单效果。

3."打印并提交"按钮

如确认已经完成申请单的填写,点击"打印并提交"。

当点击"打印并提交"时,系统会有如下提示:

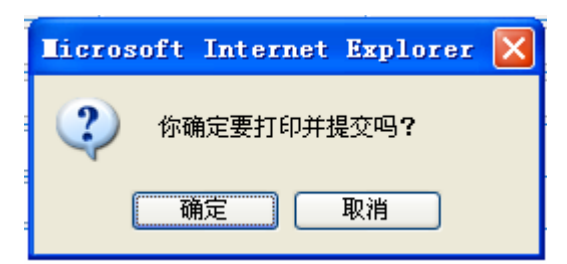

点击"确定"时,系统显示申请单的详细信息,同时申请信息生效。如下图所示:

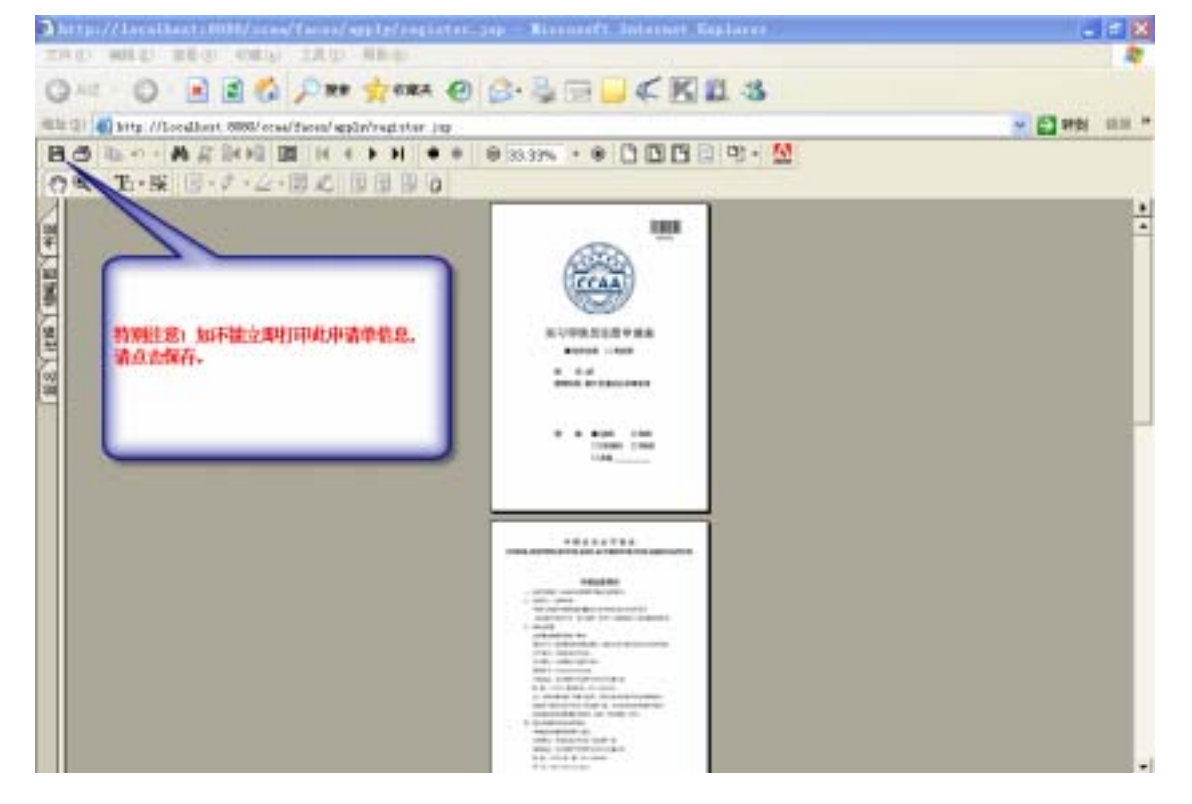

特别注意:如不能立即打印此申请单信息,请点击如上图所示的保持按钮,以备打印。 当申请单已执行过"打印并提交"操作时,系统不再提供"保存"操作,只可以"打印并提 交",如发现申请单有误需修改,请重新"打印并提交"。此时原申请单则自动失效,会产生 新的申请单信息。

# 1.2. 注册进度查询

### 1.2.1. 注册进度查询

点击"注册审核员进度查询",如下图所示:

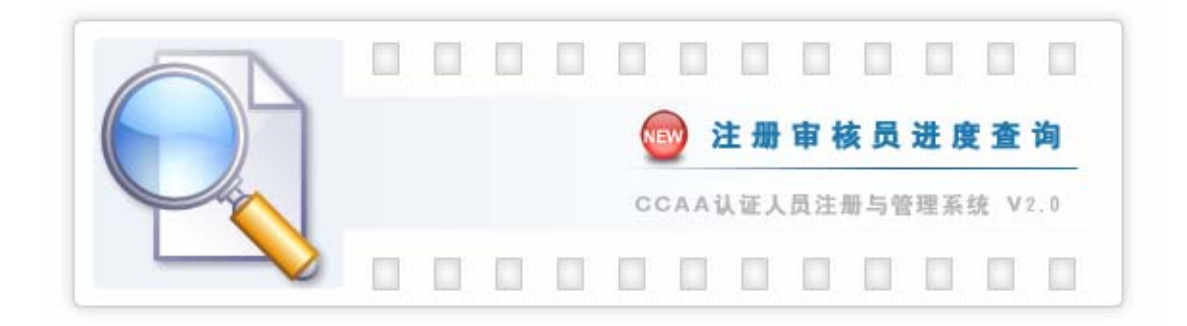

#### 进入如下页面:

| 令人申请送意查询 |      |     |    |
|----------|------|-----|----|
| 专请号.     | 世內有限 | 推 6 | 重導 |
|          |      |     |    |

输入查询条件,如申请号、证书号码、姓名,点击"查询"获得如下图所示的查询结果:

| 調 考 07120 | 002  | 田仲明時               |         | 8 8      | 重评   |
|-----------|------|--------------------|---------|----------|------|
| 中語号       | 義名   | 证件号码               | WIDaL49 | 化田安泉     | 往用进度 |
| 07120002  | satt | 330724197612045814 |         | QMS实习审核员 | 律语完成 |

🚰 个人申请详细进度 -- 网页对话框 2 个人申请详细进度 注册过程 开始时间 结束时间 状态混示 申请 2007-12-29 19:24:00 2007-12-29 19:24:00 网上申请完成! 收款 2007-12-29 19:24:00 2007-12-29 19:25:00 收款完成| 受理 2007-12-29 19:25:00 受理完成 评价 2007-12-29 19:32:00 评价完成! 2007-12-29 19:32:00 批准 2008-1-2 15:07:00 批准完成 证书 制证完成 公告 公告完成! 归档 归档完成! 结束 申请结束! http://localhost:8080/ccaa/faces/exterior/querySchedule.jsp?aid=1 🛛 📢 本地 Intranet

# 1.3.注册人员查询

### 1.3.1. 注册人员查询

点击"注册人员查询",如下图所示:

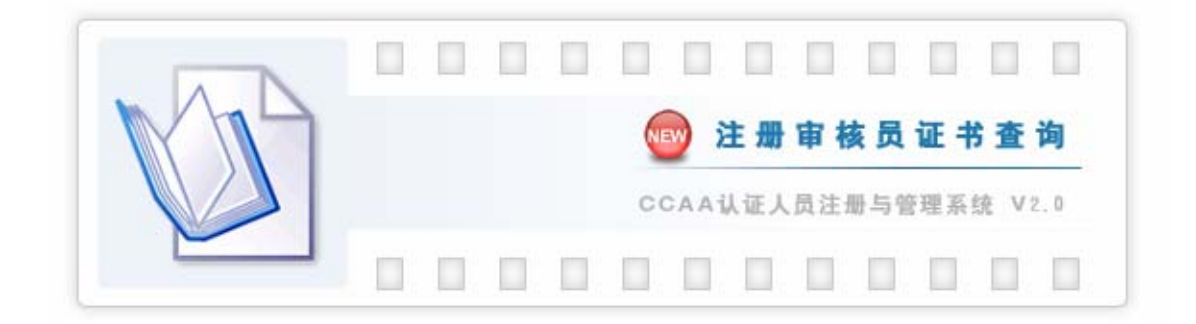

#### 进入如下页面:

| 证书查询         |        |         |            |          |
|--------------|--------|---------|------------|----------|
| 运业有限         | 征件号码   |         | 11 S       | 東洋       |
| 输入查询条件,如证书号码 | 、证件号码、 | 姓名,点击"言 | 查询 " 获得如下图 | 所示的查询结果: |
| 征书查询         |        |         |            |          |

| E4689 |                                                                                                    |                              | 2件有限            |          |            | 4 名        |      |  |
|-------|----------------------------------------------------------------------------------------------------|------------------------------|-----------------|----------|------------|------------|------|--|
| 费名    | 902                                                                                                    | 机构名称                         | 1149            | 往業改良     | 生数日期       | 失效日期       | 夏州状态 |  |
| -     | Same and the same of the same of the same | International Address of the | Paraneterse and | GMO实习审核员 | 2004-11-18 | 2007-11-18 | 有效   |  |